### **STAPPENPLAN**

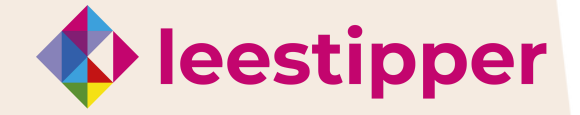

#### Meld je aan

# LeesTipper-profiel aanmaken

#### STAP1 Ga naar de bibliotheekwebsite

- Bezoek onze website op www.bibliorura.nl.
- Klik rechts bovenaan op 'Aanmelden bij De Leestipper'.
- Log in met je gegevens.
- Klik op 'Aan de slag'.

#### STAP 2 Welke genres lees je graag

- Geef minimaal 2 voorkeuren aan.
- Vul eventueel verdere interesses in.
- Klik op 'Volgende'.

#### STAP 3 Jouw leesvoorkeuren: interesses

- Geef je specifieke interesses aan.
- Vul eventueel verdere interesses in.
- Klik op 'Volgende'.

#### STAP 4 Jouw leesvoorkeuren: belangrijk

- Geef aan wat je belangrijk vind in een boek.
- Klik op 'Volgende'.

### STAP 5 Jouw leesvoorkeuren: wel of niet

- Geef aan wat je wel of niet leuk vindt.
- Klik op 'Volgende'.

#### STAP 6 Favoriete Nederlandstalige boeken

- Geef meest recent gelezen boek op.
- Vul in wat jouw favoriete fictieboeken zijn.

Zet de optie 'ik ga ermee akkoord maandelijks leestips te ontvangen op mijn e-mailadres...' aan. Je ontvangt dan elke eerste dinsdag van de maand een e-mail met leestips.

## **STAP 7** Activeer jouw profiel. En klaar! Welkom bij LeesTipper.

**LET OP:** je kunt jouw voorkeuren maximaal 3x per maand wijzigen.

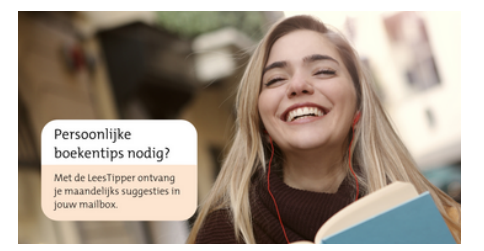